## Comment résoudre le problème du plugin IE

Étape 1

| Image: Image Image: Image   Image: Image Image | 6)<br>Affichage                        |                  |                     |        |          | - 0                 | ×<br>~ 2 |
|------------------------------------------------|----------------------------------------|------------------|---------------------|--------|----------|---------------------|----------|
| ← → ~ ↑ <mark>→</mark> > Ce PC >               | OS (C:) > Programmes (x86)             |                  |                     | 5 v    | Recherch | ier dans : Programm | ,o       |
| 📰 Images 🛛 🖈 ^                                 | Nom                                    | Modifié le Č     | Туре                | Taille |          |                     | ^        |
| Downloads                                      | DahuaTech                              | 15/07/2022 09:40 | Dossier de fichiers |        |          |                     |          |
| EACH照片+demo                                    | F5 VPN                                 | 12/07/2022 09:33 | Dossier de fichiers |        |          |                     |          |
| IPC                                            | Tencent                                | 19/04/2022 09:43 | Dossier de fichiers |        |          |                     | - 11     |
| PPT                                            | dahuaexam                              | 15/03/2022 14:23 | Dossier de fichiers |        |          |                     |          |
|                                                |                                        | 10/02/2022 21:31 | Dossier de fichiers |        |          |                     |          |
| o Creative Cloud Files                         | Adobe                                  | 26/01/2022 09:47 | Dossier de fichiers |        |          |                     |          |
| 💭 Ce PC                                        | Windows Media Player                   | 25/11/2021 12:21 | Dossier de fichiers |        |          |                     |          |
| Apple iPhone                                   | McAfee                                 | 03/11/2021 12:16 | Dossier de fichiers |        |          |                     |          |
| Bureau                                         | Common Files                           | 03/11/2021 12:16 | Dossier de fichiers |        |          |                     |          |
|                                                | Internet Explorer                      | 03/11/2021 10:43 | Dossier de fichiers |        |          |                     |          |
| Documents                                      | Windows Mail                           | 18/07/2021 20:07 | Dossier de fichiers |        |          |                     |          |
| Images                                         | Microsoft.NET                          | 19/03/2021 09:52 | Dossier de fichiers |        |          |                     |          |
| Musique                                        | Mozilla Firefox                        | 19/03/2021 09:52 | Dossier de fichiers |        |          |                     |          |
| 🇊 Objets 3D                                    | Microsoft SQL Server                   | 19/03/2021 09:52 | Dossier de fichiers |        |          |                     |          |
| 🕂 Téléchargements                              | ConfigTool                             | 16/03/2021 12:18 | Dossier de fichiers |        |          |                     |          |
| Vidéos                                         | Epson Software                         | 15/03/2021 13:57 | Dossier de fichiers |        |          |                     |          |
|                                                | epson                                  | 15/03/2021 13:57 | Dossier de fichiers |        |          |                     |          |
| Nouveau nom (D:)                               | Windows Photo Viewer                   | 18/01/2021 17:36 | Dossier de fichiers |        | _        | 1                   |          |
|                                                | webrec                                 | 06/01/2021 14:19 | Dossier de fichiers |        |          |                     |          |
| - Nouveau nom (E:)                             | Windows Defender                       | 10/12/2020 22:06 | Dossier de fichiers |        |          |                     |          |
| 💣 Réseau                                       | XJPDFConverter                         | 23/11/2020 13:22 | Dossier de fichiers |        |          |                     |          |
| ¥                                              | Smart Professional Surveillance System | 30/10/2020 14:05 | Dossier de fichiers |        |          |                     | ~        |
| 45 élément(s) 1 élément sélecti                | onné                                   |                  |                     |        |          |                     |          |

Supprimer ce fichier dans C:\Program Files (x86) : **webrec** 

## Étape 2

Lancez le navigateur IE

Cliquez sur l'option Internet - Général - Supprimer l'historique du navigateur.

|   |                          | A          | *          | €≣       | Ē | <u>√</u> ⊘ |          |   |
|---|--------------------------|------------|------------|----------|---|------------|----------|---|
| I |                          | Nouvel or  | nglet      |          |   |            | Ctrl+T   |   |
| n |                          | Nouvelle   | fenêtre    |          |   |            | Ctrl+N   |   |
| l | Ę                        | Nouvelle   | fenêtre li | nPrivate |   | Ctr        | l+Maj+N  |   |
|   |                          | Zoom       |            |          |   | 96 %       | +        | 2 |
|   | է̂≡                      | Favoris    |            |          |   | Ctr        | l+Maj+O  |   |
| l | Ē                        | Collection | s          |          |   | Ctr        | rl+Maj+Y |   |
| l | ত                        | Historique | 2          |          |   |            | Ctrl+H   |   |
| l | $\underline{\downarrow}$ | Télécharg  | ements     |          |   |            | Ctrl+J   |   |
|   | B                        | Applicatio | ns         |          |   |            |          | > |

|    |     |                    |                                                                                   | AŅ                                           | *                                                         | ť≣                                                 | Ē                    | Ð | <u>√</u> ⊘ |   |
|----|-----|--------------------|-----------------------------------------------------------------------------------|----------------------------------------------|-----------------------------------------------------------|----------------------------------------------------|----------------------|---|------------|---|
|    | Pee | Historique         |                                                                                   |                                              |                                                           |                                                    |                      | ☆ |            | ^ |
| Ce | Ø   | Ouvrir Page His    | torique                                                                           |                                              |                                                           | _                                                  |                      |   |            |   |
|    | ⑩   | Effacer les donr   | nées de navi                                                                      | gation                                       | 1                                                         |                                                    |                      |   |            |   |
| Ļ  |     | Afficher l'histori | ique le bout<br>Continuez<br>Edge sur v<br>Scannez le<br>dernière N<br>Déclaratio | on dar<br>a nav<br>otre a<br>code<br>licroso | ns la bar<br>iguer av<br>ippareil i<br>QR pou<br>oft Edge | re d'outil:<br>ec Micros<br>mobile.<br>ir téléchai | s<br>sott<br>rger la | × |            | ł |

## Étape 3

Cliquer sur Sécurité - niveau client

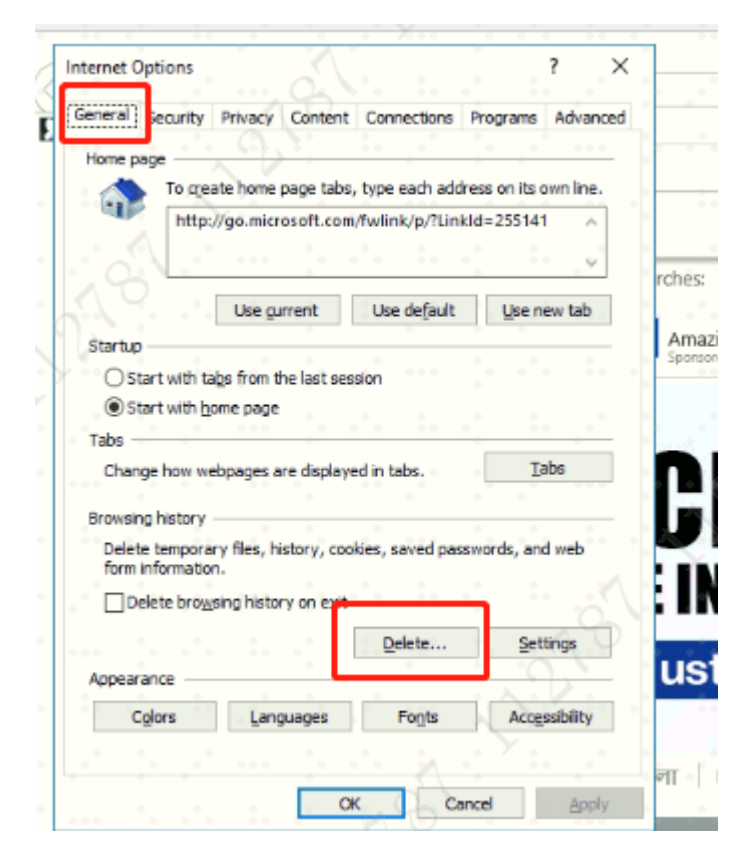

Réglez l'option de configuration du contrôle ActiveX sur "Inviter" ou "Activer".

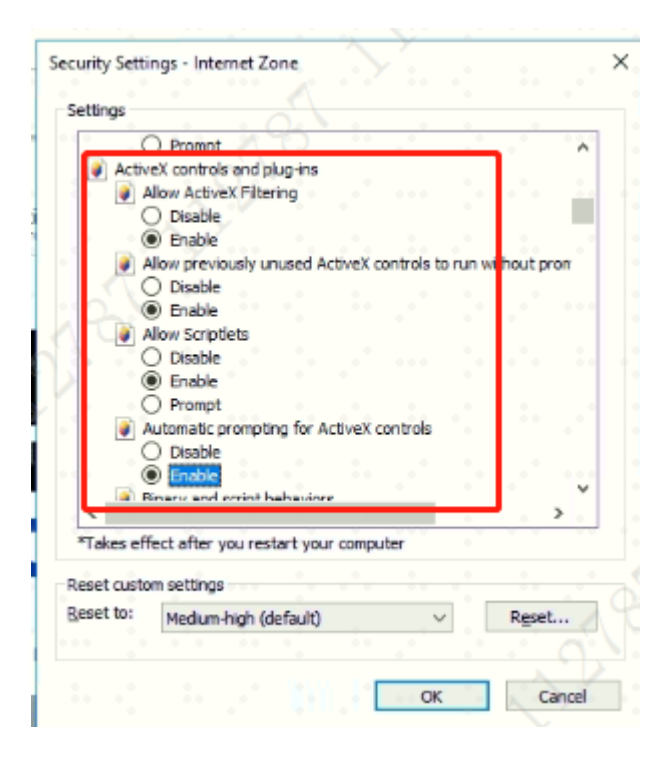

## Étape 4

Cliquez sur Sécurité - Sites de confiance - ajoutez l'IP de l'appareil.

Redémarrez ensuite le navigateur IE.

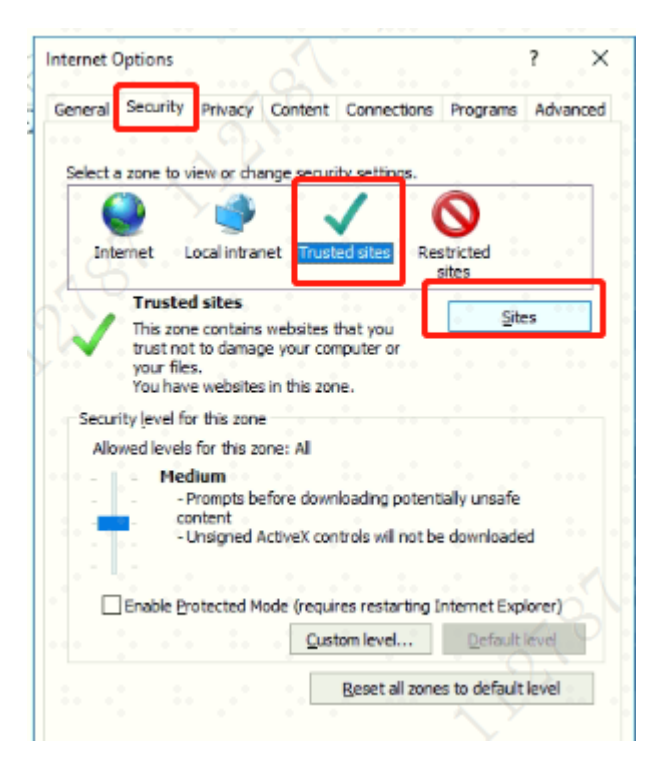

| You can add and remove websites<br>this zone will use the zone's securit                                                                                                    | from this zone.<br>y settings. | All websites in |
|----------------------------------------------------------------------------------------------------|--------------------------------|-----------------|
| Add this website to the zone:                                                                                                    |                                |                 |
| http://www.msn.com                                                                                                    | 1                              | Add             |
| Websites:                                                                                                    | -                              |                 |
| https://ap-sp-vpn.dahuatech.com                                                                                                    | · · · · ^                      | Remove          |
| https://dhtvpn.dabuatech.com                                                                                                    |                                |                 |
| https://eu-fk-ypn.dahuatech.com                                                                                                    |                                |                 |
| the second second s | but l                          |                 |